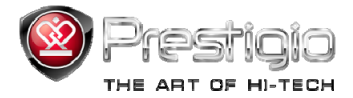

# PRESTIGIO NOBILE

## e-Book Reader PER3072B

www.prestigio.com

### **Table of Contents**

| Disclaimer                                 | 3  |
|--------------------------------------------|----|
| Introduction                               | 3  |
| Package Content                            | 4  |
| Getting Started                            | 5  |
| Charging the Reader                        | 6  |
| Power On/Off, Reset Device, Insert MicroSD | 7  |
| Main Menu                                  | 8  |
| History                                    | 9  |
| Books                                      | 12 |
| Music                                      | 15 |
| Video                                      | 21 |
| Photo                                      | 23 |
| Explorer                                   | 25 |
| Game                                       | 26 |
| Settings                                   | 27 |
| Product Specifications                     | 31 |
| Technical Support and Warranty Information | 31 |
| Copyright and Trademark Notice             | 32 |

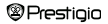

#### Disclaimer

All the information, design and specifications contained in this manual were at the time of publication. However, as the product is under development and upgrading, the final device may have a slightly different appearance or modifications in functionality than presented in this manual.

#### Introduction

Prestigio Nobile PER3072B is an e-book reader with full color TFT display screen 19 cm (7") diagonal and resolution of 800\*600.

PER3072B supports e-books encrypted with FB2, HTML, etc.

Support of 19 languages including English, Russian, Greek, Polish, German, etc.

Includes audio and video playback and a photo viewer.

2GB built in flash memory.

Inbuilt speakers.

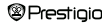

#### Package Content

- 1. E-book Reader
- 2. USB cable
- 3. Leather Cover
- 4. User guide in multiple languages
- 5. International warranty card

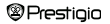

### **Getting Started**

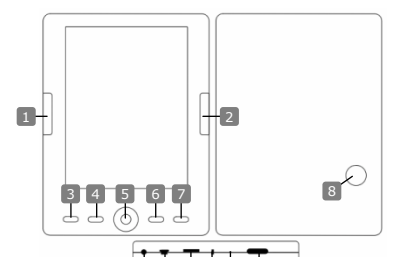

Previous Page Next Page Menu Button Zoom Button Navigation Pad "OK"; Play/ Pause Return/Cancel Button Built in Speaker Headphone Jack USB Jack MicroSD Card Slot Indicator Light Reset button Power Button Prestigio

Skip to next page. Volume up Enter the menu options Zoom in/out contents on screen Navigate through all options "OK" Button; start/stop playback Return to previous menu/Cancel action Produce sound Insert headphones/earphones Connect to the host PC USB port Insert a MicroSD card "Red" charging indicator Reset the device (not factory reset) Start/Shut down the device

Skip to previous page. Volume down

7' eBook Reader

### **Getting Started**

#### Charging the Reader

You need to charge the Reader prior to using it for the first time or when battery power is low.
<u>Note:</u> It's recommended to charge the battery for 4 hours before the first time use. Normally it takes approximately 3~4 hours to fully charge the device.
Recharge the device as soon as possible when the battery is in low-power level shown as []]. []] icon appears once the battery is fully charged.

You can charge the Reader by:

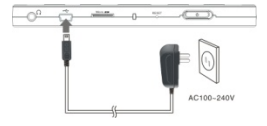

- Inserting Mini USB connector to the USB port on the device and connecting power adapter to wall socket for charging.
- Connecting the host PC USB port and the device with the included USB cable to start charging.

<u>Note:</u> When charging through PC, you cannot operate the Reader. To operate the reader during charging, click the Safely Remove Hardware icon on your desktop with the Reader connected to PC. Click any button on the Reader to go from "USB Connection" screen.

Switch the Reader to stand-by mode to speed up the charging process.

### **Getting Started**

#### Power Reader On and Off

- Press and hold the [Power] button for 5-6 seconds to turn on Reader it will
  automatically enter the main menu on Home screen after the start-up screen.
- . It may take a few moments for reader to turn on and load the content.
- · If Reader does not turn on, charging is required.
- . To turn off Reader, press and hold [Power] button for 3-4 seconds.

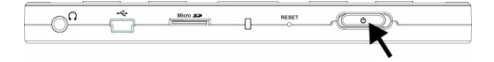

#### **Restoring to Factory Default Settings**

Reset the device by pressing reset button when device fails to start up or function properly.

#### Using a micro SD Card (Not Included)

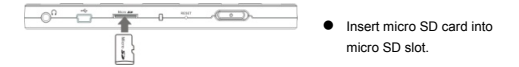

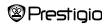

### Main Menu

The main menu includes History, Book, Music, Video, Photo, Explorer, User Manual, and Settings. Use the Navigation Pad to highlight the desired mode and press "OK" button to confirm. Press To return to previous option.

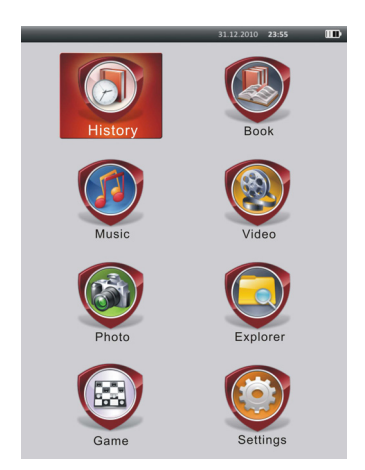

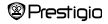

### Main Menu: History

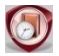

History

Files viewed in the past will be displayed on the screen. Press Navigation Pad to navigate to History icon and press "OK" button to enter previously opened files list.

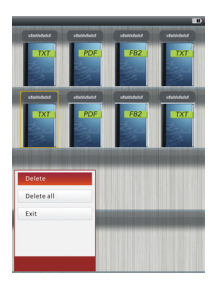

At the files list, press (III) to pop up the option menu. Highlight **Delete/Delete all** and press "**OK**" button to delete the history of current book or all books. Press **O** or **Exit** to cancel.

<u>Note</u>: Files that were saved on the MicroSD card will not be displayed in **History** list if the MicroSD card is removed.

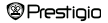

### Main Menu: History

- Use the Navigation Pad to select the desired files or press Page Jump Buttons to turn pages if available. Press "OK" button to open file or press Solution to exit the mode.
- During text playback, press Page Jump Buttons or Navigation Pad to turn pages. Press ( to zoom the contents in/out. Use Navigation Pad to select the Font Size (S, M, L and XL) and press "OK" button to confirm.
- Reading books while playing a track. Please refer to Music part for more instructions.

| Groove Coverage - She<br>Lerics by rarming/late<br>large party Jong - Jan - Jan - Ja | the beach<br>king the sand<br>nd<br>te sea<br>ara is the sky<br>uddn't tak why<br>get<br>met<br>God made a girl<br>the down<br>is evening she's gore<br>uite<br>evening she's gore<br>uite | •     |       |   |
|----------------------------------------------------------------------------------------------------|----------------------------------------------------------------------------------------------------|-------|-------|---|
| She wins in everything that she n                                                                                                    | night do                                                                                                    |       |       |   |
| Go To Page<br>Save Bookmark                                                                                                    | nt you<br>n<br>net<br>od made a girl                                                                                                    |       |       |   |
| Open Bookmark                                                                                                    |                                                                                                    |       |       |   |
| Delete Bookmark                                                                                                    |                                                                                                    |       |       |   |
| Page Turn Mode                                                                                                    |                                                                                                    |       |       |   |
| Book                                                                                                    | 51                                                                                                    | 0/100 | 03:31 | ю |
|                                                                                                    |                                                                                                    |       |       |   |

During text playback, press the other option menu. Use Navigation Pad to select the desired item and press "OK" button to enter settings. Press to cancel. 11 different items' functions are available respectively as follows.

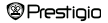

### Main Menu: History

| Item             | Description                                                           |
|------------------|-----------------------------------------------------------------------|
| Go To Page       | Press the Navigation Pad to select desired page. Press                |
|                  | "OK" button to confirm or press 🌑 to cancel.                          |
| Save bookmark    | Press "OK" button to save the address of the current                  |
|                  | page. 5 items are available.                                          |
| Open bookmark    | Highlight the item and press "OK" button to open the                  |
|                  | bookmark.                                                             |
| Delete bookmark  | Highlight the desired item and press "OK" button to                   |
|                  | delete the bookmark. It will disappear from Save                      |
|                  | bookmark and Open bookmark.                                           |
| Page Turn Mode   | Highlight Auto Page Turn or Manual Page Turn and                      |
|                  | press "OK" button to confirm.                                         |
| Auto Flip        | Highlight desired item and press "OK" button to set up                |
|                  | the interval (10s, 15s, 20s, 25s and 30s) of Auto mode.               |
| Brightness       | Highlight desired item and press "OK" button to adjust                |
|                  | brightness.                                                           |
| Volume           | Press $	riangle / 	riangle$ of Navigation Pad to adjust volume level. |
| Font color       | Highlight desired item and press "OK" button to select                |
|                  | the font color.                                                       |
| Code menu        | It's only available for files in TXT format.                          |
| Remove Enter Set | Enable/disable line return function. It's only available for          |
|                  | files in TXT format.                                                  |

#### NOTE:

The Font color, Code menu and Remove Enter Set functions are not available with files in PDF and EPUB formats.

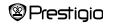

### Main Menu: Books

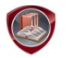

Books

Nobile PER3072B supports 6 kinds of e-book formats, including PDF, EPUB, FB2, PDB(PALM DOC), TXT, HTML.

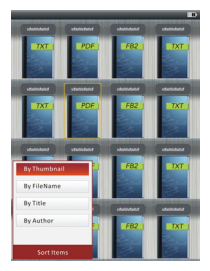

 Press Confirm Button to enter Book mode. Press (IBW) to select the desired sorting method (By Thumbnail /File Name / Title / Author). Highlight the item and press "OK" button to enter books list. Press (Took mode.

#### NOTE:

Highlight Flash or SD Card and Press "OK" button to enter books list if available.

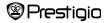

### Main Menu: Books

- Use △/▽ of Navigation Pad to select the desired file in the books list or press Page Jump Buttons to turn pages if available. Highlight the desired file and press "OK" button to open file.

Note: When the texts in PDF-format are z, following operations can be performed.

| Item                                   | Description                                                    |
|----------------------------------------|----------------------------------------------------------------|
| To Page                                | Page fits screen size. (Default Settings)                      |
| To Width                               | Page fits width of window.                                     |
| To height                              | Page fits height of window.                                    |
| S                                      | The scale switches in S size.                                  |
| Μ                                      | The scale switches in M size.                                  |
| L                                      | The scale switches in L size.                                  |
| Selection                              | To select desired section of page. If you select the function, |
| ZOOM                                   | + appears at the edge of the screen. Press left/right button   |
|                                        | to select desired section and press "OK" button to confirm.    |
|                                        | Press Concel.                                                  |
| <ul> <li>During text play/r</li> </ul> | ack press MEND to enter options manue 10 different items are   |

 During text playback, press with the options menu. 10 different items are available within the section. Press Navigation Pad to select the item and press "OK" button to confirm. Press to cancel.

#### Main Menu: Books

| Item    | Description                                                  |
|---------|--------------------------------------------------------------|
| Catalog | The book index information is displayed. Highlight desired   |
|         | item and press "OK" button to confirm.                       |
|         | NOTE:                                                        |
|         | The Catalog function is only available with files in PDF and |
|         | EPUB formats with index information.                         |

Note: Please refer to History part for more detailed instructions of other items.

Reading books while playing a track. During music playback, press S to enter background music mode, in which you can use the device with music playing. Press D to display play bar and press it again to pause /resume playback any time. Press △/▽ of Navigation Pad to adjust volume level. Press ⊲/▷ of Navigation Pad to skip to previous/next track. Press S to exit the menu.

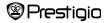

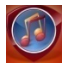

Music

Use the **Navigation Pad** to select the icon and press "**OK**" button to enter the mode. The music list will be displayed. It supports WMA, AAC, WAV, OGG, FLAC and MP3 files' formats only.

Note: Music files saved on micro SD card are also displayed in the list.

| Item                   | Description                             |  |
|------------------------|-----------------------------------------|--|
| Music play/            | Currently played track                  |  |
| Resume play            | Currently played track.                 |  |
| All music              | List of all tracks.                     |  |
| Artist                 | The album list of artists.              |  |
| Album                  | The track list of the album.            |  |
| Genre                  | The artist list in the same genre.      |  |
| My favorites           | The favorite tracks list.               |  |
| Directories list       | Files list sorted by Flash and SD Card. |  |
| Resume Play            | 3 last played tracks.                   |  |
| Updating media library | To update media library.                |  |

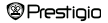

- Highlight Music/Resume Play to enter current playback screen.
- To play the lists of All Music, Artist, Album, My favorites, Genre and Directories List, press Navigation Pad to select desired track or press Page Jump Buttons to turn pages if available, and then press "OK" button to enter playback screen. The playback will be restarted even if a track is being played.
- Highlight Resume Play and press "OK" button to resume playing the latest 3 tracks. Highlight Updating media library and press "OK" button to update media library.

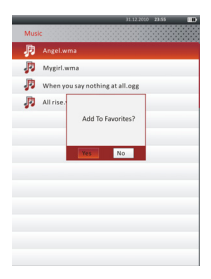

Press Web to add music folder or music file to My Favorites. Use Navigation Pad to highlight Yes and press "OK" button to confirm.

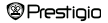

|      | 31.12.2010 23.55                |
|------|---------------------------------|
| My F | avorites                        |
| P    | Angel.wma                       |
| P    | Mygirl.wma                      |
| P    | When you say nothing at all.ogg |
| P    | All rise.wav                    |
|      |                                 |
|      |                                 |
|      |                                 |
| Dele | te                              |
| Dele | te All                          |
| Exit |                                 |
|      |                                 |
|      |                                 |
|      |                                 |

Press I to pop up the options menu. Highlight Delete/Delete All and press "OK" button to delete current music file or all files in My Favorites.

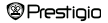

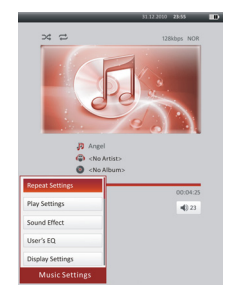

On the playback screen, the following operations can be performed.

 Press △/▽ of Navigation Pad to adjust volume level. Press ⊲//> of Navigation Pad to skip to previous/next track. Press to pause /resume playback. Press and hold ⊲//> of Navigation Pad to rewind/go forward. Press to exit playback screen.

#### NOTE:

Fast forward/rewind speed varies, depending on the length of the track.

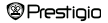

 Press (IIIII) to enter Music Settings as follows. Use Navigation Pad to highlight item and press "OK" button (repeatedly) to confirm. Press (OK) to exit settings.

| Item             | Description                                                                     |  |
|------------------|---------------------------------------------------------------------------------|--|
| Repeat Settings  | Play modes' settings.                                                           |  |
| Play Settings    | Play orders' settings.                                                          |  |
| Sound Effect     | Equalizer settings.                                                             |  |
| User's EQ        | User-customizable sound settings. To edit the                                   |  |
|                  | sound settings, press ${\triangleleft}/{\triangleright}$ of Navigation Pad to   |  |
|                  | select the band (5 bands: 60Hz to 6kHz) and press                               |  |
|                  | $\bigtriangleup / \bigtriangledown$ of Navigation Pad to select the sound level |  |
|                  | (7 levels: -6 to +6). Repeat this step to set the                               |  |
|                  | sound level of every band. Highlight Yes and press                              |  |
|                  | "OK" button to confirm.                                                         |  |
|                  | Note: The equalizer My sound is subject to                                      |  |
|                  | change according to adjusted music mode settings.                               |  |
| Display Settings | Synchronized Lyrics display. Make sure lyric files                              |  |
|                  | are imported to the device. It supports LRC format                              |  |
|                  | only.                                                                           |  |

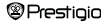

It is possible to read books (or view pictures) while playing a track. During music playback, press to enter background music mode, in which you can use the device with playing music. Press to display play bar and press it again to pause /resume playback any time. Press Navigation Pad to adjust volume level and skip to previous/next track. Press To be xit the menu.

Note: It is also available in other modes except video playback. Press 
to
pause /resume playback.

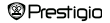

#### Main Menu: Video

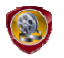

Video

Highlight Flash or SD Card and press "OK" button to confirm. It supports 3GP, FLV, MP4, MPG, VOB, AVI, RM, RMVB, WMV and MOV formats.

 Use △/♡ of Navigation Pad to highlight desired file or press Page Jump Buttons to turn pages if available. Press "OK" button to enter playback screen.
 Highlight "Yes" and press "OK" button to resume last playback when prompted.
 Press C to cancel.

On the playback screen, the following operations can be performed. The video orientation is set to **Horizontal** (left). (Default Settings)

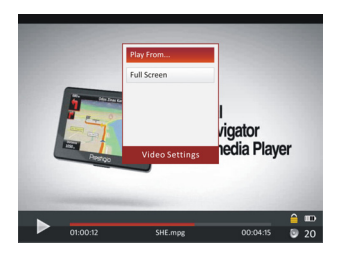

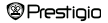

### Main Menu: Video

- Press I to pause /resume playback. Press △/マ of Navigation Pad to skip to previous/next video file. Press and hold △/マ of Navigation Pad to rewind/ go forward quickly. Press
- 2. Fast forward/rewind speed varies, depending on the length of the video.
- Press 

   to pop up the play bar.
- 4. Press MENU to pop up options menu.

Play From... Press "OK" button to confirm. Press △/♡ of Navigation Pad to move the cursor. Press ⊲//▷ of Navigation Pad to adjust the value. Highlight Yes and press "OK" button to confirm.

 Full Screen/
 Highlight the item and press "OK" button to toggle

 Normal/Original
 between 3 windows.

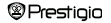

### Main Menu: Photo

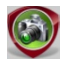

Photo

The device supports only the following picture formats: JPEG, GIF, BMP and PNG. All other file formats will not be displayed on purpose.

- Press Navigation Pad to select Flash or SD Card and press "OK" button to confirm. Use Navigation Pad to highlight desired file or press Page Jump Buttons to turn pages if available. Press "OK" button to enter or press to exit.

Note: This function only applies to .JPEG, .PNG and .BMP picture formats.

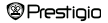

### Main Menu: Photo

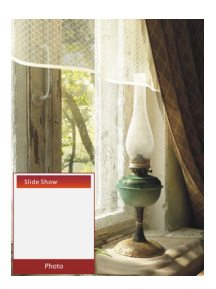

- During picture playback, press I to set a slide show. Select <Slide Show> to start the picture slideshow and click "OK" button. Use Navigation Pad to choose available time options between pictures. Options are 5, 10, 20 sec and "Turn Off". When chosen, click "OK" button.
- Highlight Close and press "OK" button to disable the function.
- Press bo exit slide show.

Note: It may take time to display a picture if its size is large.

- Screen orientation changes automatically from Portrait to Landscape with rotation of the device (360° rotation is available).
- Viewing pictures while playing a track. During music playback, press to enter background music mode, in which you can use the device with playing music. Press to display play bar and press it again to pause /resume playback any time. Press Navigation Pad to adjust volume level and skip to previous/next track. Press to exit the menu.

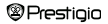

#### Main Menu: Explorer

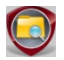

Explorer

Select file of Flash or SD Card and Press "OK" button to enter. All files in flash or SD Card are in the list.

 Use Navigation Pad to select the desired file or press Page Jump Buttons to turn pages. Press "OK" button to enter.

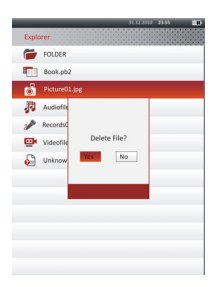

 Highlight the desired file and press (Here) to delete current file from flash or SD card. Highlight Yes and press "OK" button to confirm. Press (Control to cancel.)

<u>Note</u>: Only a single file but not the whole folder can be applied to this function.

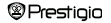

### Main Menu: Game

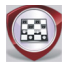

Game

Use the **Navigation Pad** to select the icon and press the "**OK**" button to enter the mode. There are three games listed. Highlight the desired game and press the "OK" button to enter.

#### 1. Sokoban

There are 50 levels in total. Press Page Up/Page Down button to change the level; press  $\triangle, \nabla, \triangleleft$ , and  $\triangleright$  of **Navigation Pad** to move; press the Menu button to undo the previous step; press the Play/Pause button to play or pause the music.

#### 2. Arrangements

There are 7 levels in total. Press Page Up/Page Down button to change the level; press  $\triangle, \bigtriangledown, \triangleleft, and \triangleright of$  **Navigation Pad** to move; press the Play/Pause button to play or pause the music.

#### 3. Tetris

There are 10 levels in total. Press Page Up/Page Down button to change the level (only when the game is stopped); press  $\triangledown$  of **Navigation Pad** and "OK" button to rotate the diamond; press  $\triangle$ , d, and  $\triangleright$  of **Navigation Pad** to move; press the Menu button to pause or start; press Play/Pause to play or pause the music.

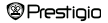

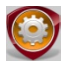

Settings

From the main menu, press Navigation Pad to select Settings, and then press "OK" button to enter Settings menu. Use Navigation Pad to select desired item and press "OK" button to enter settings.

In the Settings menu, you can configure the following settings.

#### Auto Shut Down Time

Turn off the device to minimize the power consumption of the battery. Select the shut down time and press "OK" button to activate the function. Select **Disable** to disable the function.

Note: When you connect the device to your PC/Notebook after shutting down, it's necessary to turn on the device again. The indicator lights up in red while battery icon is not displayed. In this case, disconnect the USB cable from the device, then turn on the device and reconnect it.

#### Calendar

Display the calendar. Press **Navigation Pad** to select the day. Press **Page Jump Buttons** to skip to particular year.

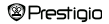

#### Display Settings

 Backlight Time
 To set backlight display time.

 Brightness
 To adjust brightness.

#### Language

Available options are "English", "French", "German", "Russian", "Polish", "Italian", "Czech", "Slovak", "Greek", "Serbian", "Bulgarian", "Romanian", "Estonian", "Lithuanian", "Latvian", "Hungarian", "Spanish", "Slovenian" and "Croatian".

#### System settings

| Restore Defaults | Highlight Yes and press "OK" button to restore the |
|------------------|----------------------------------------------------|
|                  | device to factory default settings.                |
| Key Lock Time    | Lock the device in set time. Press D to unlock.    |
| Erase Activation | Highlight Yes and press "OK" button to erase       |
| Record           | activation record.                                 |

#### System Information

Display the technical information of the device.

#### Screen Orientation

Highlight Auto/Off to activate/disable the screen rotation.

#### Date and Time Settings

Set time and date displayed on the device.

Press  $\triangleleft/\triangleright$  on Navigation Pad to move the cursor. Press  $\triangle/\heartsuit$  on Navigation Pad to adjust the value. Highlight "Yes" and press "OK" button to confirm.

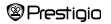

Note: The following is the format for the time and date settings.

| Time | Setting: |    |        |    |      |
|------|----------|----|--------|----|------|
| HH   | Hour     | MM | Minute |    |      |
| Date | setting: |    |        |    |      |
| ſY   | Year     | MM | Month  | DD | Date |

#### User Manual

Included with the device are the Quick Start Guide and this PDF-format User Manual. This PDF-format User Manual can be browsed on both your computer and the device.

- Click on the drive letter of the device, and then select the User Manual to start Adobe Reader and open the User Manual. For details on how to use Adobe Reader, refer to Adobe Reader Help.
- From Settings menu, highlight the icon and press "OK" button to browse this User Manual on the device.
- Press Page Jump Buttons or Navigation Pad to turn pages.

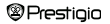

| Item      | Description                                                                                       |
|-----------|---------------------------------------------------------------------------------------------------|
| To Page   | Page fits screen size. (Default Settings)                                                         |
| To Width  | Page fits width of window.                                                                        |
| To height | Page fits height of window.                                                                       |
| S         | The scale switches in S size.                                                                     |
| M         | The scale switches in M size.                                                                     |
| L         | The scale switches in L size.                                                                     |
| Selection | To select desired section of page. If you select the                                              |
| ZOOM      | function, + appears at the edge of the screen. Press                                              |
|           | left/right button to select desired section and press "OK" button to confirm. Press CO to cancel. |

Note: Press Navigation Pad to scroll the screen if available.

During text playback, press (IN) to enter options menu. 10 different items are available within the section. Use Navigation pad to select the item and press (IN) button to enter. Press (IN) to cancel. Highlight Catalog and press (IN) button to enter if available.

Note: Please refer to History part for more detailed instructions on the additional 8 items.

Screen orientation can be set to vertical/horizontal manually.

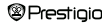

### **Specifications**

| Display              | 7" TFT                                                     |
|----------------------|------------------------------------------------------------|
| Resolution           | 800 x 600, 4:3                                             |
|                      | Book: HTML, TXT, EPUB, PDF, PDB(PALM DOC),<br>FB2          |
| <b>F</b> 11 <b>F</b> | Music: MP3, WMA, AAC, WAV, OGG, FLAC                       |
| File Formats         | Video: 3GP, FLV, MP4, MPG, VOB, AVI, RM, RMVB,<br>WMV, MOV |
|                      | Photo: JPEG, GIF, BMP, PNG                                 |
| Storage              | Humidity < 90%, -20°C ~ 60°C                               |
| Temperature          |                                                            |
| Operating            | Humidity < 80%, 0°C ~ 45°C                                 |
| Temperature          |                                                            |
| External Storage     | micro SD card, up to 16GB                                  |
| Power source         | USB connected DC 5V                                        |
| Battery              | Built-in Lithium Battery, 3500 mAh                         |
| Dimensions           | 195 mm x 145 mm x 13 mm (L x W x H)                        |
| Weight               | 375 g                                                      |

#### **Technical Support and Warranty Information**

Please refer to <u>www.prestigio.com</u> for technical support and included warranty card for warranty information.

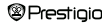

### **Copyright and Trademark Notice**

The content of this device, including logos, graphic, sounds, images, elements of design, software embodied in this product and documentation (manuals, illustrations, related documents, etc.) are the copyrighted works and could not be copied, modified or distributed in whole or in part without permission of the respective copyright holders.

The "Prestigio" trademark and "Prestigio" logos are owned by Prestigio Plaza Limited. Other trademarks are property of their lawful owners.

All pre-loaded software components and individual programs contained in the Product are licensed and not sold. They are licensed either under GNU General Public License or under the terms of the relevant software licence accompanying each particular software or component.

Those programs and software components that are distributed under the terms of GNU General Public License you could redistribute and modify them under the terms of the applicable GNU General Public License as published by the Free Software Foundation. For details of the license please see <u>http://www.gnu.org/licenses/</u>

Copyright © 2007 Free Software Foundation, Inc. <u>http://fsf.org/</u> 59 Temple Place, Suite 330, Boston, MA 02111-1307 USA. The Source code for such programs will be provided by Prestigio Plaza Limited upon request.

This software is distributed in the hope that it will be useful, but PROVIDED ON "AS IS" BASIS, WITHOUT ANY WARRANTY, expressed or implied; without even the implied warranty of MERCHANTABILITY or FITNESS FOR A PARTICULAR PURPOSE, satisfactory quality (including errors-free or conformity to standards) or non-infringement of the thrity parties intellectual property rights. Neither Prestigio Plaza Limited nor any of the authors and distributors of the software and components included into this Product IS liable for any damages, including incidental or consequential damages, arising out of its use.

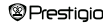